## Работа с ЭП на рабочем месте.

#### 1. Получение ЭП

Как правило для получения ЭЦП вам нужна флэшка — на неё будут записаны закрытый ключ и сертификат. Так же возможна передача ЭП на токене, он выглядит как флэшка но не отображается в проводнике и не содержит файлов.

| Имя                               | Дата изменения   | Тип                           | Размер |
|-----------------------------------|------------------|-------------------------------|--------|
| 📙 fkjkiwmb.001                    | 17.11.2020 17:29 | Папка с <mark>ф</mark> айлами |        |
| 🔄 Пономарев Максим Михайлович.cer | 17.11.2020 17:22 | кат безо                      | 3 KE   |

## 2. Установка ЭП

Для использования ЭП вам необходимо установить его на рабочем месте.

- 1) Подключите флэшку (токен) с файлами ЭП к компьютеру;
- 2) Найдите в меню Пуск и откройте программу КриптоПро CSP;

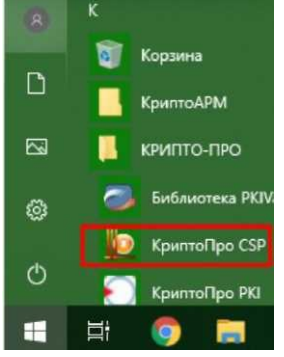

3) Выберите вкладку Сервис — Скопировать — Обзор;

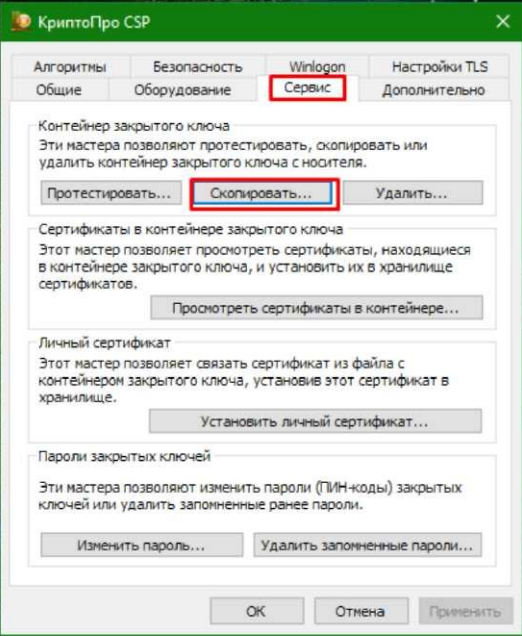

4) Выберите полученное ЭП по имени, считыватель должен быть вида FAT12\_буква\_диска (например FAT12\_H) в случае использования флэшки или содержать наименование токена (например ActivRutoken), нажмите OK — Далее;

| Выбор ключевог | о контейнера                           |  |  |  |
|----------------|----------------------------------------|--|--|--|
| В списке показ | ывать:                                 |  |  |  |
| Дружестве      | Дружественные имена ОУникальные имена  |  |  |  |
| Список ключевь | их контейнеров пользователя:           |  |  |  |
| Считыватель    | Имя контейнера                         |  |  |  |
| FAT12_H        | Пономарев Максим Михайлович 1117085622 |  |  |  |

5) Введите новое имя для ЭЦП — в новом имени допустимо использовать **ТОЛЬКО ЦИФРЫ И АНГЛИЙСКИЕ БУКВЫ,** в противном случае подписание в СЭД СО будет невозможно, нажмите кнопку Готово;

| 腹 Копирование контейнера закрытого                                           | ключа                        | ×      |
|------------------------------------------------------------------------------|------------------------------|--------|
| Контейнер закрытого ключа<br>Введите имя контейнера закрытого<br>скопировать | ключа, на который необходимо |        |
|                                                                              |                              |        |
|                                                                              |                              |        |
| Введите имя для создаваемого ключевого                                       | контейнера:                  |        |
| PonomarevMM-2020-2022                                                        |                              |        |
|                                                                              |                              |        |
| Введенное имя задает ключевой контейне                                       | p:                           |        |
| ОПОЛЬЗОВАТЕЛЯ                                                                |                              |        |
| Окомпьютера                                                                  |                              |        |
|                                                                              |                              |        |
| Выберите CSP для поиска ключевых конте                                       | йнеров:                      |        |
| Crypto-Pro GOST R 34, 10-2012 Cryptograph                                    | ic Service Provider 🗸 🗸      |        |
|                                                                              |                              |        |
|                                                                              |                              |        |
|                                                                              | < Назад Готово               | Отмена |
|                                                                              |                              |        |

6) В появившемся окне выберите **Реестр** и нажмите ОК;

7) Установите пароль для подписания на свое усмотрение — пароль вводиться два раза подряд, нажмите кнопку ОК — установка закрытого ключа завершена;

| 篖 КриптоПро CSP                                                          | $\times$                     |
|--------------------------------------------------------------------------|------------------------------|
|                                                                          | 0:09:20                      |
| Задайте пароль для создаваемого кон<br>Пономарев Максим Михайлович 11170 | нтейнера<br>)85622 - копия". |
| 💽 Установить новый пароль                                                | RU                           |
| Новый пароль:                                                            |                              |
| Подтверждение:                                                           |                              |
| ОК Отмена                                                                | Подробнее >>                 |

8) В программе КриптоПро CSP выберите вкладку Сервис — Установить Личный сертификат — Обзор;

|                                                                                      | besona                                                           | асность                                              | Winlogon                                                                             | Hacтройки TLS                    |
|--------------------------------------------------------------------------------------|------------------------------------------------------------------|------------------------------------------------------|--------------------------------------------------------------------------------------|----------------------------------|
| Общие                                                                                | Оборудование                                                     |                                                      | Сервис                                                                               | Дополнительно                    |
| Контейнер з<br>Эти мастера<br>удалить кон                                            | акрытого к<br>позволяют<br>тейнер закр                           | люча<br>протести<br>рытого кл                        | ровать, скопир<br>юча с носителя                                                     | овать или                        |
| Протестиро                                                                           | овать                                                            | Скопира                                              | вать                                                                                 | Удалить                          |
| Личный серт                                                                          | Про<br>гификат                                                   | осмотреть                                            | сертификаты в                                                                        | контейнере                       |
| Этот мастер                                                                          | позволяет                                                        | CBH301P C                                            | сртификат из ф                                                                       | айла с                           |
| Этот мастер<br>контейнером<br>хранилище.                                             | позволяет<br>и закрытого                                         | установи                                             | становив этот с<br>ть личный серт                                                    | айла с<br>сертификат в<br>ификат |
| Этот мастер<br>контейнером<br>хранилище.<br>Пароли закр                              | позволяет<br>закрытого<br>ытых ключ                              | оключа, у<br>Установи<br>ей                          | гртификат из ф<br>становив этот (<br>ть личный серт                                  | айла с<br>зертификат в<br>ификат |
| Этот мастер<br>контейнером<br>хранилище.<br>Пароли закр<br>Эти мастера<br>ключей или | позволяет<br>и закрытого<br>ытых ключ<br>позволяют<br>удалить за | оключа, у<br>Установи<br>ей<br>изменить<br>помненных | ртификатизф<br>становив этот с<br>тъличный серт<br>пароли (ПИН-ко<br>е ранее пароли. | аила с<br>сертификат в<br>ификат |

9) В открывшемся найдите файл вашего сертификата (например **ФИО.cer**), нажмите Открыть — Далее — Далее, поставьте галочку Найти контейнер автоматически, нажмите Далее — Далее — Готово и введите пароль закрытого ключа на все вопросы отвечайте утвердительно;

10) ЭП установлена и готова к работе. Не забудьте удалить файлы с флэшки — вам они больше не потребуются.

## 3. Проверка работоспособности ЭП

При возникновении ошибок подписания в первую очередь необходимо проверить работоспособность ЭП.

1) Найдите в меню Пуск и откройте программу КриптоПро CSP;

2) Выберите вкладку Сервис — Протестировать — Обзор;

3) Выберите свое ЭП по имени, нажмите кнопку Далее, введите пароль, используемый для подписания;

4) Убедитесь, что в появившемся окне указано, что проверка прошла успешно и ошибок не обнаружено — в противном случае обратитесь в техническую поддержку.

| 腔 Тестирование контейнер | а закрытого ключа                   |                        | × |
|--------------------------|-------------------------------------|------------------------|---|
| Tear.                    | Работа мастера проверн<br>завершена | ки контейнера          | l |
|                          | Проверка завершена успешно          | ошибок не обнар' \land |   |
|                          | Контейнер закрытого ключа           | пользователя           |   |
|                          | имя                                 | PonomarevMM            |   |
|                          | уникальное имя                      | REGISTRY\\Ponom        |   |
|                          | FQCN                                | \ \REGISTRY\Pon        |   |
|                          | проверка целостности контейнера     | успешно                |   |
| Seattle Seattle          | Ключ обмена                         | доступен               |   |
|                          | длина ключа                         | 512 бит                |   |
|                          | экспорт открытого ключа             | успешно                |   |
|                          | вычисление открытого ключа          | успешно                |   |
|                          | импорт открытого ключа              | успешно                |   |
|                          | подпись                             | успешно 🗸              |   |
|                          | <                                   | >                      |   |
|                          | Скопирова                           | ать в буфер обмена     | 1 |
|                          |                                     |                        | 1 |
|                          | < Назад Гот                         | ово Отмена             |   |

# 4. Проверка срока действия ЭП

ЭП выдается на срок от 1 года до 3 лет, по истечению этого срока сертификат необходимо получать заново.

1) Найдите в меню Пуск и откройте программу КриптоПро CSP;

2) Выберите вкладку Сервис — Просмотреть сертификаты в контейнере — Обзор;

3) Выберите свое ЭП по имени, нажмите кнопку Далее, введите пароль, используемый для подписания;

4) Убедитесь, что срок действия сертификата не закончился.

| 🙋 Сертификаты в                 | контейнере закрытого ключа 🛛 🗙 🗙                               |
|---------------------------------|----------------------------------------------------------------|
| Сертификат для<br>Просмотрите и | просмотра<br>выберите сертификат                               |
| Сертификат:                     | Пономарев Максим Михайлович                                    |
| Субъект:                        | ИНН=661586859325, СНИЛС=14052679144, E=cert@kgo66.ru, C=RU, :  |
| Поставщик:                      | E=uc_fk@roskazna.ru, S=г. Москва, ИНН=007710568760, ОГРН=1047; |
| Действителен с:                 | 17 ноября 2020 г. 15:55:24                                     |
| Действителен по:                | 17 февраля 2022 г. 15:55:24                                    |
| Серийный номер:                 | 0313 0EC6 5F47 05CC 48E8 7FFC 52AA 6A7D 3A89 BC0F              |
|                                 | Установить Свойства                                            |
|                                 | < Назад Готово Отмена                                          |